## Fall 2021: Computational Science I

Instructor: Mohammad Sarraf Joshaghani (m.sarraf.j@rice.edu)

Module 1: Linux OS and shell programming

#### Introduction

Run your first VM

Very basic commands with the shell

How to get help on Linux

Working with files and directories

Simple data processing

File attributes and searching

Control jobs and processes

Editors; the very powerful vim

Customizing shells and dot files

Talking to other machines and remote access

Shell programming

## Outline

Lecture 2 (Aug 27, 2021)

- Linux operating systems, shells and terminals
- Working with Virtual Machines (in case you do not have a Linux OS)
- Basic Linux commands

# What is your OS? Linux . macOS . Windows

# Unix/Linux OS??

#### What is a Unix system?

- Unix operating systems were first created at AT&T Bell Labs in the 70s, in part by Ken Thompson and Dennis Ritchie, inventors of the c programming language. (UC Berkeley, Sun, IBM, and others also contributed) → code eventually standardize in series of publications called POSIX.
- There is not just one flavor of Unix: Solaris, HP-UX, IRIX, etc. Apple has macOS (Darwin), and Linux is yet another variant.

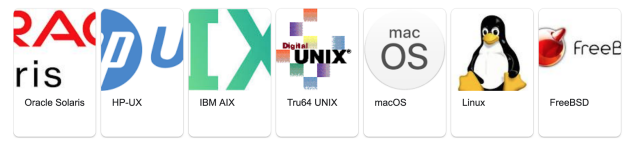

#### What is a Linux system?

- It is a "Unix-like" operating system written by Linus Torvalds. It was first released September 17, 1991.
- Linux operating systems are *open source*, highly scalable and widely used in scientific computation, on large computer clusters, etc.

# Unix/Linux OS

- Unix/Linux has a kernel and several different shells
- The shell is the *command interpreter* (the program that processes the command you enter in your terminal emulator)
- The kernel sits on top of the hardware (CPU, RAM, disks, network, ...) and is the core of the OS;
  - $\diamond\,$  does memory management, task scheduling, handles with file systems, I/O handling
- Kernel receives tasks from the shell and performs them.

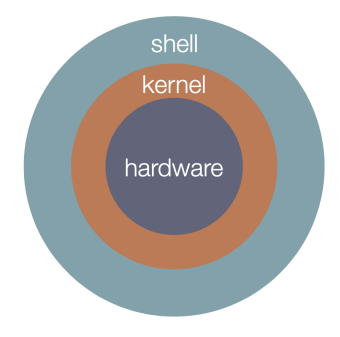

## Linux distros

Within Linux there are various *Linux distributions* such as Fedora, Debian, Red Hat, and Ubuntu (and over 100 more). See: https://distrowatch.com/

- Ubuntu is probably the most well-known Linux distro. Ubuntu is a cleaned-up version of Debian, but it has its own software repositories
- Linux Mint: Ubuntu-based distro with elegant apps
- **Debian**: is an operating system composed only of free, open-source software. The Debian project has been operating since 1993 over 20 years ago! This widely respected project is still releasing new versions of Debian, but it's known for moving much more slowly than distros like Ubuntu or Linux Mint
- Fedora: Fedora is a project with a strong focus on free software (de-corporatized Red Hat Linux) — you won't find an easy way to install proprietary graphics drivers here, although third-party repositories are available.
- CentOS/Red Hat is a commercial Linux distribution intended for servers and workstations. It's based on the open-source Fedora project, but is designed to be a stable platform with long-term support. CentOS is free analog of red Hat Enterprise

## Shell flavors

- A program that takes keyboard commands and passes them to the OS to carry out
- Different shell types exist that can extend the command line interface (where you type commands) with various nice features like colors, configuration, auto-completes and scripting capabilities.
- The **bash** shell is most common, and is typically the default on Linux and OSX. However, other shells exist and are actively used (e.g. csh or **zsh**, or Fish). Typically, they don't vary all that much, In any case, don't worry too much about the options at this point; it's easy to switch between them if the need arises.

I prefer  $zsh \rightarrow$  (expand wild cards; will give you a list of switches; give tab completion) see this: What shell I sould use?

Will talk more about that later!

## What is the terminal?

- Graphical User Interface (GUI) program that allows users to interact with the shell
- Examples: iterm2, Alacritty, mac Terminal, xterm, and Terminator

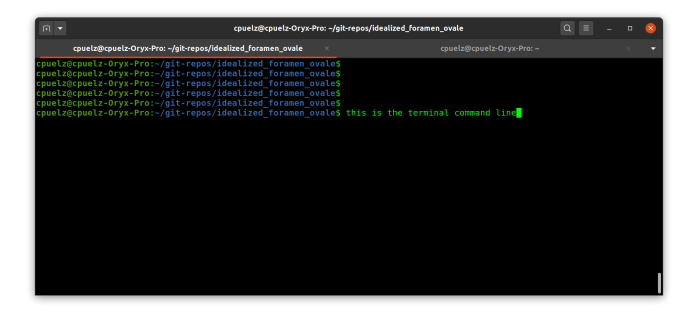

## Sort them out in a Breakout room

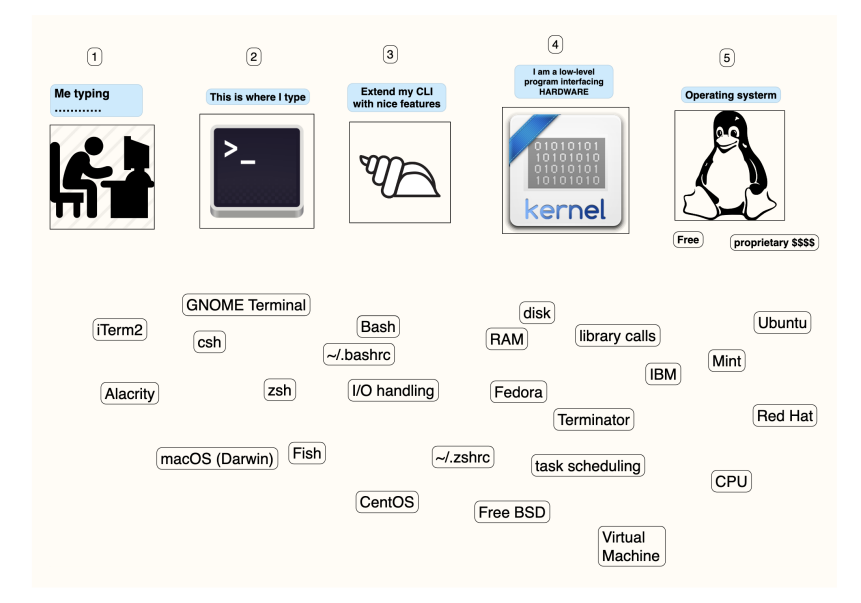

## Sort them out in a Breakout room

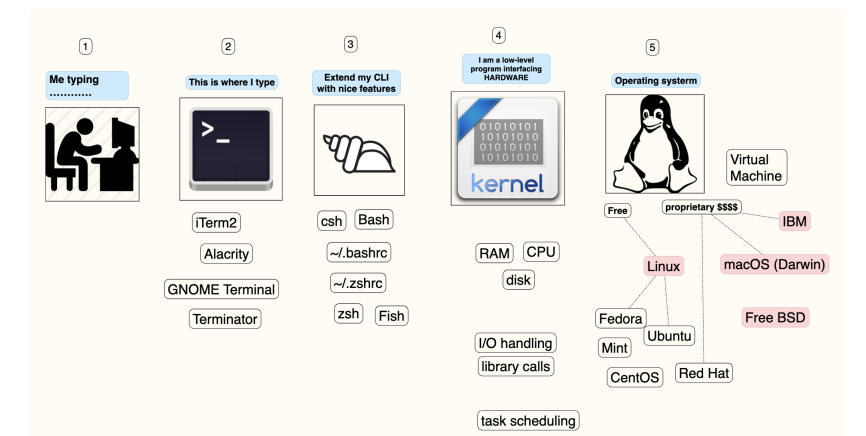

#### Introduction

#### Run your first VM

## What is a Virtual Machine

- Virtual Machine is a computer inside a computer
- Hypervisors is a software doing the virtualization for us (like VirtualBox, VMware, Hyper-V)
  - ◊ Two classes of Hyperviosors: Type I (does not need a host OS) and Type II (Install on a host OS)
  - ◊ Create virtual (fake) hardware (borrowed from the actual one)
- You can have more than one VM (macOS, Linux, etc) on your machine

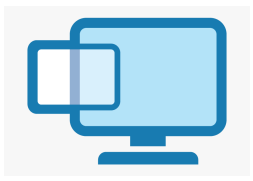

## Standardizing our OS for this class

for this class, we will work within an ubuntu os, a linux operating system that we will install within VirtualBox.

https://www.virtualbox.org/

there are other ways to run ubuntu, like dual booting or doing a fresh install on your computer. VirtualBox is the easiest right now...

it will run an ubuntu operating system like an application within your native operating system.

go to https://www.virtualbox.org/wiki/Downloads and select the proper host, i.e. if you are running a Windows OS, you need a Windows host, etc.

also, go to https://ubuntu.com/download/desktop to download the iso file for ubuntu 20.04. we will use this file to install the linux os on our VirtualBox.

we can follow roughly these instructions for the install: https://brb.nci.nih.gov/seqtools/installUbuntu.html

## Step 0: set up a virtual machine

click "NEW" in the menu...

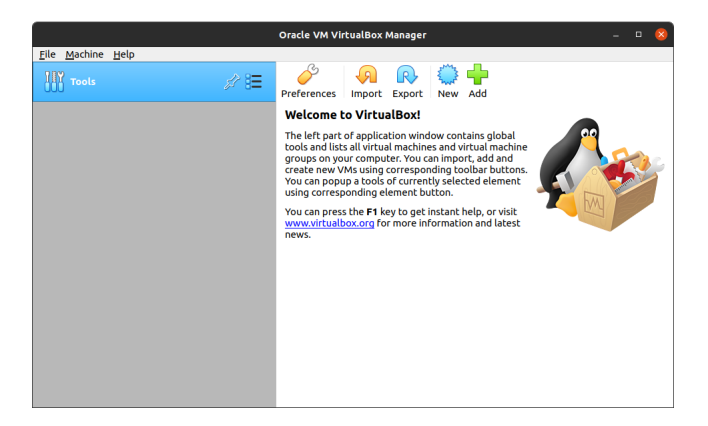

## Step 1: name your machine

give your machine a name.

the type should be "linux," and version will be 64-bit ubuntu.

|     | Creat                                                                            | e Virtual Machine                                                                                                    | 8          |  |
|-----|----------------------------------------------------------------------------------|----------------------------------------------------------------------------------------------------|------------|--|
|     | Name and o                                                                       | perating system                                                                                                    |            |  |
| 5~~ | Please choose a<br>virtual machine a<br>to install on it. T<br>VirtualBox to ide | descriptive name and destination folder for the i<br>and select the type of operating system you inter<br>he name you choose will be used throughout<br>ntify this machine. | new<br>nd  |  |
|     | Name:                                                                            | CAAM 519 machine                                                                                                    |            |  |
|     | Machine Folder:                                                                  | home/cpuelz/VirtualBox VMs                                                                                                    |            |  |
|     | Type:                                                                            | Linux 👻                                                                                                    | <b>9</b> / |  |
|     | Version:                                                                         | Ubuntu (64-bit) 👻                                                                                                    | -          |  |
|     |                                                                                  |                                                                                                    |            |  |
|     |                                                                                  | Expert Mode < Back Next > Can                                                                                                    | cel        |  |

## Step 2: pick amount of RAM

ubuntu recommends 4Gb for the os version we will be installing

see: https://ubuntu.com/download/desktop

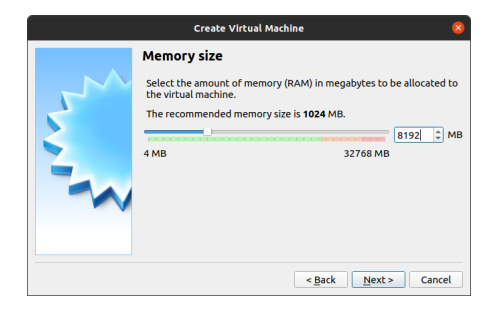

## Step 3: setup hard disk

|          | Create Virtual Machine                                                                                                    | 8 |
|----------|----------------------------------------------------------------------------------------------------|---|
|          | Hard disk                                                                                                    |   |
| <u> </u> | If you wish you can add a virtual hard disk to the new machine. You<br>can either create a new hard disk file or select one from the list or<br>from another location using the folder icon. |   |
| 2        | If you need a more complex storage set-up you can skip this step and<br>make the changes to the machine settings once the machine is<br>created.                                             |   |
|          | The recommended size of the hard disk is 10.00 GB.                                                                                                    |   |
|          | O Do not add a virtual hard disk                                                                                                    |   |
|          | <u>Create a virtual hard disk now</u>                                                                                                    |   |
|          | ○ Use an existing virtual hard disk file                                                                                                    |   |
|          |                                                                                                    | 2 |
|          | < <u>B</u> ack Create Cancel                                                                                                    | l |

## Step 4: virtual disk image

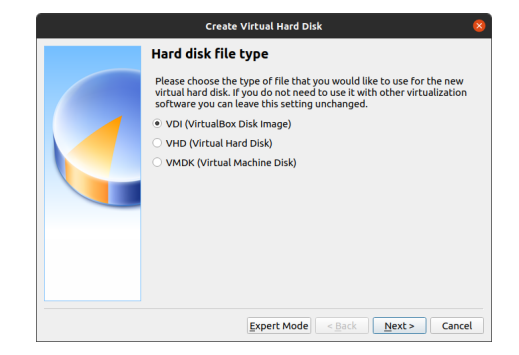

## Step 5: let the hard disk be a fixed size

#### this will be faster.

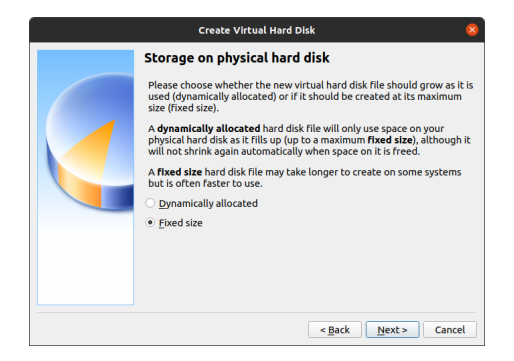

## Step 6: pick size of hard drive

ubuntu recommends 25Gb for the os version we will be installing

i am picking a bit more, for a "buffer"

see: https://ubuntu.com/download/desktop

| Create Virtual Hard Disk 🛛 😵                                                                                                    |  |  |
|----------------------------------------------------------------------------------------------------|--|--|
| File location and size                                                                                                    |  |  |
| Please type the name of the new virtual hard disk file into the box<br>below or click on the folder icon to select a different folder to create<br>the file in.                                 |  |  |
| /home/cpuelz/VirtualBox VMs/test/test.vdi                                                                                                    |  |  |
| Select the size of the virtual hard disk in megabytes. This size is the lin<br>on the amount of file data that a virtual machine will be able to store<br>the hard disk.<br>\$0.00 MB \$2.00 TB |  |  |
|                                                                                                    |  |  |
| < Back Create Cancel                                                                                                    |  |  |

# Step 7: done!

|                          | Oracle VM VirtualBox Manager                                                                                                    | 8                 |
|--------------------------|----------------------------------------------------------------------------------------------------|-------------------|
| <u>File Machine Help</u> |                                                                                                    |                   |
| Tools                    | New Settings Discard Start                                                                                                    |                   |
| CAAM 519 machine         | 📃 General                                                                                                    | Preview           |
| Powered Off 8=           | Name: CAAM 519 machine<br>Operating System: Ubuntu (64-bit)                                                                          |                   |
|                          | 🔳 System 🗸 🗸                                                                                                    |                   |
|                          | Base Memory: 8192 MB<br>Boot Order: Floppy, Optical, Hard Disk<br>Acceleration: VT-x/AMD-V, Nested Paging,<br>KVM Paravirtualization | CAAM 519 machine  |
|                          | 📃 Display                                                                                                    |                   |
|                          | Video Memory: 16 MB<br>Graphics Controller: VMSVGA<br>Remote Desktop Server: Disabled<br>Recording: Disabled                         |                   |
|                          | Storage                                                                                                    |                   |
|                          | Controller: IDE<br>IDE Secondary Master: [Optical Drive] Empty<br>Controller: SATA<br>SATA Port 0: CAAM 519 machine.vdi (            | Normal, 50.00 GB) |
|                          | 🕪 Audio                                                                                                    |                   |
|                          | Host Driver: PulseAudio<br>Controller: ICH AC97                                                                                      |                   |

## Step 8: pick number of processors

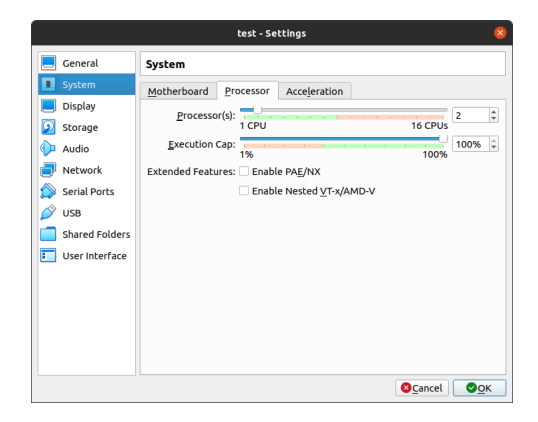

# Step 9: point machine to image of ubuntu os for install

| <ul> <li>Ceneral</li> <li>Storage</li> <li>System</li> <li>Storage Devices</li> <li>Controller: IDE</li> <li>Objaly</li> <li>Controller: SATA</li> <li>Octable: SATA</li> <li>CAM 519 machine.vdl</li> <li>Starage Devices</li> <li>Storage</li> <li>CAM 519 machine.vdl</li> <li>CAM 519 machine.vdl</li> <li>CAM 519 machine.vdl</li> <li>Staraf Folders</li> <li>User Interface</li> </ul>                                                                                                    |                                                                                                    | CAAM 519 machir                                                                                                    | ne - Settings                                                                              |                                                                                                    | 8 |
|----------------------------------------------------------------------------------------------------|----------------------------------------------------------------------------------------------------|----------------------------------------------------------------------------------------------------|--------------------------------------------------------------------------------------------|----------------------------------------------------------------------------------------------------|---|
| Image: System       Storage Devices       Attributes         Image: Storage       Image: Controller: DE       Optical <u>Drive</u> : IDE Secondary Master       Image: Controller: SATA         Image: Storage       Image: Controller: SATA       Image: Controller: SATA       Image: Controller: SATA         Image: Storage       Image: Controller: SATA       Image: Controller: SATA       Image: Controller: SATA         Image: Storage       Image: Controller: SATA       Image: Controller: SATA       Image: Controller: SATA         Image: Storage       Image: Controller: SATA       Image: Controller: SATA       Image: Controller: SATA         Image: Storage       Image: Controller: SATA       Image: Controller: SATA       Image: Controller: SATA         Image: Storage       Image: Controller: SATA       Image: Controller: SATA       Image: Controller: SATA         Image: Storage: Controller: SATA       Image: Controller: SATA       Image: Controller: SATA       Image: Controller: SATA         Image: Storage: Controller: SATA       Image: Controller: SATA       Image: Controller: SATA       Image: Controller: SATA         Image: Storage: Controller: SATA       Image: Controller: SATA       Image: Controller: SATA       Image: Controller: SATA         Image: Controller: SATA       Image: Controller: SATA       Image: Controller: SATA       Image: Controler: SATA         Image: Co | E General                                                                                                    | Storage                                                                                                    |                                                                                            |                                                                                                    |   |
|                                                                                                    | Ceneral System Display Display Gamma Conservation Conservation Network Serial Ports USB Shared Folders User Interface | Storage         Storage Devices         Image: Storage Devices         Image: Unit of the storage of the storage of the s | Attributes<br>Optical prive:<br>Information<br>Type:<br>Size:<br>Location:<br>Attached to: | IDE Secondary Master -<br>V Live CD/DVD Image 2.53 CB /home/cpuelz/Downloads/ubuntu-20.04-desktop-amd64.iso - |   |
| Carrel Ook                                                                                                    |                                                                                                    | an a 4<br>a 2 4                                                                                                    |                                                                                            | Cancel 🛛                                                                                                    | к |

**note:** when you reboot, you should "remove the installation medium, and then press ENTER."

this requires you to go to **Settings** > **Storage**, and "eject" the iso file.

Step 11: (optional) install guest additions

this step seems to be helpful for graphics within the virtual machine. by the way, this change might not be possible on certain operating systems.

go to  $\ensuremath{\text{Devices}}\xspace > \ensuremath{\text{Insert Guest Additions CD Image}}\xspace$  , and following prompts.

I'm not going to require that you use Linux through a virtual machine if you prefer not to. Some other options at your disposal:

- Use your existing OS, if you have a machine running Linux or MacOS
- Install a partition on your machine running Linux.
- $\rightarrow$  l'll do best effort to help troubleshoot computing problems on other platforms, but l cannot guarantee success. The answer will very likely be "use the virtual machine."

### Introduction Run your first VM

#### Very basic commands with the shell

- How to get help on Linux
- Working with files and directories
- Simple data processing
- File attributes and searching
- Control jobs and processes
- Editors; the very powerful vim
- Customizing shells and dot files
- Talking to other machines and remote access
- Shell programming

## Basic \*nix Commands-Users & System

When, what, where, who ...?

#### Structure of a UNIX command

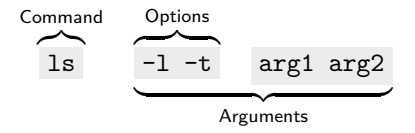

# When?

- date ... display the full date
  - $\diamond$  date +%m ... the %m is a format specifier (month)
  - ◊ date +%h ...the %h is a format specifier (month string)
- cal ...display the calendar
- history ... display the entire history of commands

use up arrow to scroll through commands you have used

history ... display the entire history of commands

Tips:

- $\diamond\,$  use  $\fbox{up arrow}$  to scroll through commands you have used
- ♦ use Tab to autocomplete
- ◊ use !<cmd> to expand most recent invocation of <cmd>
- ◊ use !! to expand last commands again
- **Q** What does Sudo!! do?
- **Q** How to clean your history?

## what?

Lecture 3 (Aug 30, 2021)

List

- 1s ... list directory contents
  - 1s -a ...list all
  - 1s -t ...list and sort by time
  - 1s -1 -h ... list long listing format and human readable **Q** How to get the size of a directory?
- file ... report the type of files
- Multiple options can be combined, for example:
- $\diamond$  ls -l -h  $\equiv$  ls -lh

#### Environment variable

• The system uses environment variables to store system and user info

◊ define with export <MY\_NEW\_VAR>='NewVar' (bash shell)

 $\diamond$  access with \$ , e.g., echo \$MY\_New\_VAR

**Q** What is the difference between export a=5 and a=5?

## What?

#### What is 2+2?

• for simple calculations in terminal you can use: echo \$((2 + 2))

◇ The syntax is \$((...MathExpr...))

- ◊ spaces between operator and number is obligatory.
- Better way to calculate expression is to use expr

**Q** How to calculate  $5 \times 5$  using expr and echo commands?

## Where?

#### Navigation commands

- pwd ... print working directory
- cd ... change directory
  - $\diamond~$  cd \$HOME or better, cd  $\sim$  , even better cd
  - ◊ cd .. ...go up one level
- Absolute path (directory structures) start with /, the root directory
- tree ... make tree-shaped list (how to set depth-level?)

Tip: Install tree with:

sudo apt-get install tree

When apt-get install is unable to locate a package, the package is not found withing Ubuntu repositories. Follow this instruction to add and update repo

## who?

#### Machine and OS

- hostname ... print the machine's hostname
- uname ... print other system information
  - ◊ uname ... Description
  - ◊ uname -a ... print all system information
  - ◊ uname -m ... print machine hardware
  - ◊ uname -n ...same as hostname
- 1shw ... print hardware configurations as root user
- lscpu ... print CPU detail from /proc/cpuinfo
- dmidecode ... Extract more detailed information
  - ◊ sudo dmidecode -t memory ...information about memory

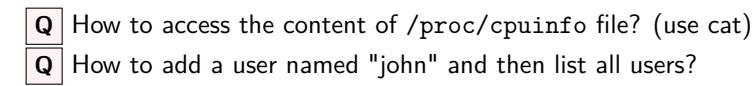

## who?

#### Users

- passwd ... change your password
- who ... print logged in users(see users)
  - ◊ who am i ...print your own username whoami
- finger ... display information about users
How to get help on Linux

# Getting help

- **Google** is your friend. Odds are, someone has had the same question as you in the past, and has asked it on a forum website such as *StackOverflow* or *StackExchange*.
- Man documentation man 1s brings up the manual pages for 1s. Unlike Google results, manpages are system-specific.
  - ◊ Use / +<keyword> to perform a search in manpage
  - ♦ Use n to jump to successive search results

# Man Overview I

man (short for manual) is the built-in help system in Linux.

**Q** How to access the help in a man page?

 $\overline{\text{Read}}$  the man page manual: man man (type h for help and q to quit)

Man page navigation Man uses the less pager and vim keybindings.

- j ... Forward (down) one line
- 🗼 . . . Backward (up) one line
- Crtl+f ... Forward one window
- Ctrl+b ... Backward one window
- g . . . Go to first line
- G ... Go to the last line

#### Man Page Conventions

- **bold text** ... type exactly as shown
- italic text ... replace with appropriate argument
- [-abc] . . . arguments within [ ] are optional
- -a|-b ... options cannot be used together
- argument ... argument is repeatable

## Man overview II

**Combining options:** only one hyphen (dash) is needed for multiple single-character options:

ls -l -h ls -lh

The same option can come in two forms: -w, -width=COLS

```
ls --width=60
ls -w 60
ls -w60
```

**Man page Sections:** some commands may have man pages in different sections. (Most commands are in Section 1, for system administrations check Section 8, low-level Linux programming check Section 2 and 3.)

```
Q How to search man pages? use man -k <text>
```

**Q** How to specify which Section to use for a command? You can specify the section to use: man <section> <command> For example: man 2 mtools

## man Overview III

**Shell Builtins:** some commands don't have dedicated man page. These commands are shell built-ins (internal commands).

**Q** Where is the man page for cd ?

o use help <command> to get help files

o use type <command> to get type of command (builtins or not?)

help while type cd

Getting extra help with option -help:

--help -h ls --help Working with files and directories

### Outline

Lecture 4, Sep 1, 2021

- Review Linux file system
- Learn how to manipulate and view files
- Pipes and redirects

## File system

**The File**: UNIX treats everything as a file. Directories and devices like the hard disk, DVD-ROM, and printer are files to UNIX

#### Three types of files

- Ordinary file: also known as a regular file, contains only data as a stream of characters
- **Directory file:** a fold containing the names of other files and subdirectories
- **Device file:** represents a device or peripheral (e.g., printer, scanner, etc)
- **Q** How to check Linux disk space for each drive?
- **Q** How to properly mount or safely eject a hard drive? (use udisksctl)

## The File System Hierarchy I

• UNIX files are organized in a hierarchical structure:

- $\diamond$  "/"  $\ldots$  root of the file system
- $\diamond$  "/home/username" ... your home directory (also  $\sim$  )
- $\diamond$  "/bin"  $\ldots$  contains important binaries or executable essential to OS
- ◊ "/sbin" ... contains system binaries (for super user)
- $\diamond$  "/usr/bin" ... contains non-essential binaries
- v "/usr/local/bin" ... contains locally compiled binaries
- \$PATH tells Linux where to find binaries
- which checks where the binary lives (e.g., which ls )

**Q** What does -> mean when files are listed (e.g., ls -1 / )? The path after -> is the source of the symbolic link

# The File System Hierarchy II

Other important directories are

- ◊ "/boot" ... things for booting.
- "/etc" ... host specific configurations for applications like text editors and web browsers
- ◊ "/lib" ... shared libraries
- "/dev" ... removable devices like usb drives
- $\diamond$  "/tmp" ... temporary files lost after reboot
- "/var" ... variable files that change during normal operation, like log and cache files
- ◇ "/opt" ... optional adds-on files (rarely used)
- ◊ "/proc" ... illusionary file created on fly for monitoring

#### **Relative Pathnames**

#### **Relative path shortcuts**

- . (a single dot) represents the current directory
- . . (two dots) represents the parent directory

## Command Line Expansion

Bash can transform the command-line input using expansions

• Brace expansion {begin..end} or {begin..end..increment}

```
echo {Z..A}
echo Front-{A,B,C}-Back
```

• Arithmetic expansion \$((expression))

```
AA=50
echo $((AA++))
BB=$((AA*2))
echo $BB
```

• Parameter expansion (mostly useflul in bash scripting)

echo \$USER echo \$HOME

# Making and Removing directories

#### Making directories

- mkdir myDir ... creates myDir in the current directory
- mkdir myDir1 myDir2 ... creates multiple directories in one command
- mkdir myDir1/myDir2 ... creates myDir2 inside myDir1 (must exit)

Q How to create 10 directories named dir1 to dir10 in one command?Q How to create 10 empty files?

#### **Copy directories**

- cp file1 file2 ... copy file1 to file2
- cp -R myDir1 myDir2
  - −R option copies recursively, meaning all subdirectories will be copied as well

## Making and Removing directories

#### Move directories

- mv file1 file2 ... when used this way it's basically a rename utility
- mv file1 file2 myDir ... moves file1 and file2 into the directory myDir

#### **Removing directories**

- rm file1 file2 ... removes both files
- rm file\*
  - \* is a *wildcard*, meaning "anything", the command will remove all patterns that match file with anything following
  - $\diamond\,$  can be dangerous. With the right permissions  $\,$  rm -Rf /\* would remove most of the files on your hard drive without warning
  - ◊ protect yourself rm -i

Simple data processing

### Outline

Lecture 5, Sep 3, 2021

- Simple data processing
- pipes and redirects

## Displaying and Concatenating Files

- cat displays the contents of one or more files
- touch ... creates new/empty files or update existing file
- cat > file ... enter text into file (use Crtl+d to save and exit)
- Outputs by default to "stdout", but often redirect to a file using >

cat foo.txt bar.txt > foobar.txt

#### More or Less

- more and less display files one page at a time
- use more for large file
- less is more more
  - Allows movement backwards in a file
  - Faster than most standard text editors
- man by default uses less

Navigation in more and less:

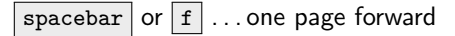

- b ... one page backward
- j ... one line forward
- k ... one line backward
- / +foo ... searches forward expression foo

### Simple data processing

- wc ... counts lines, words, characters
  - ◊ wc -l file ...counts line in file
  - ◊ wc -w file ...counts word in file
- head and tail ... prints the first and last few lines of a file
- sort ... sorts alphabetically or numerically

#### Task

Download us-states.csv file from class website. What are the first and last row? How many lines it has? show all lines that contains "Texas"

## Combining and cutting streams

• paste command let you merge two or more input stream side by side

```
seq 5 > serial1.txt
seq 1 5 30 > serial2.txt
paste serial1.txt serial2.txt > newserial.txt
```

• cut prints out selected section from each line of an input stream or file (needs to be separate by tab if used without options)

```
cut -f 1,2 <file>
```

**Task** Print out only 'state' column in us-states.csv (hint: use delimiter option of cut ) How can we sort them alphabetically? **Redirect** command output to a file by using >

• Think of redirection characters as arrows. For example

ls /dev > text.txt

redirects the output of 1s into a new file named text.txt

**Append** output to the end of a file by using »

ls .proc >> test.txt

# Stndards I/O

There are **3** std I/O file stream descriptors. Most processes initiated by UNIX commands write to standard **output** (i.e., the screen), and take their input from standard **input** (the keyboard). There is also standard **error**.

```
• stdin ... use <
```

• stdout ... use > (the same as 1>)

```
echo 'print "hello world!" ' > hello.py
python < hello.py</pre>
```

**Q** How to do this in single command?

# Stndards I/O

There are **3** std I/O file stream descriptors. Most processes initiated by UNIX commands write to standard **output** (i.e., the screen), and take their input from standard **input** (the keyboard). There is also standard **error**.

```
• stdin ... use <
```

• stdout ... use > (the same as 1>)

echo 'print "hello world!" ' > hello.py
python < hello.py</pre>

```
Q How to do this in single command?
```

```
echo 'print "hello world!"' > hello.py && python < hello.
py
```

The && means continue with next command

## Std err

• stderr ... use 2>

- ◇ redirect stderr to a file: command 2> error.txt
- > most often used to redirect to nowhere
  find / -name ls 2>/dev/null
- looking into very long error messages command 2>&1

#### More on std\*

**Q** What does this redirection mean: command > out.txt 2>error.txt

**Q** Is there any alternative short form? Redirect both stderr and stdout together? command &> output.txt

Q Can you explain the following command curl http://www.google.com > /dev/null 2>&1

The first part >/dev/null redirects the stdout, that is curl's output to /dev/null and 2>&1 redirects stderr to the stdout (which was just redirected to /dev/null). The & is used on the right side to distinguish stdout (1) or stderr (2) from files named 1 or 2. So, 2>1 would have ended up creating a new file.

### Outline

Lecture 6, Sep 8, 2021

- Continue with pipes and directs
- Learn file permissions and ownership
- What are wildcards in Linux?
- grep and find applications

# Pipes I

• As the name implies, a pipe ( | ) takes the output of one command to the input of another command

◊ e,g,. ls /usr/sbin | less

• We can actually write short "programs" by stringing pipe together

#### tee

- Split a data stream so it follows both into a specified file and continues as tee 's stdout
- Useful for saving immediate steps in a long sting of pipe

 $\diamond$  e.g., ls /usr/sbin | tee processes.txt | less

**Task** Use du , head , and sort comamnds to find biggest files and directories in your \$HOME

**Task** Find the ip address of your machine using ifconfig command, cut, etc. (my ip is 10.0.0.\*\*)

### Another way to join two commands together

- The shell supports, in addition to pipes 1, another way to join two coomands together.
  - Surround the substituted command with single backquotes

```
echo the date today is `date` and direcoty is `pwd`
```

File attributes and searching

### File Attributes

#### Listing of the file attributes 1s -1a

| drwxr-xr-x | 1  | mohammadsarrafjoshaghani | staff | 70    | Aug | 11 | 17:42 | .gitignore |
|------------|----|--------------------------|-------|-------|-----|----|-------|------------|
| drwxr-xr-x | 17 | mohammadsarrafjoshaghani | staff | 544   | Aug | 11 | 17:42 | Figures    |
| -rw-rr     | 1  | mohammadsarrafjoshaghani | staff | 12703 | Aug | 24 | 01:36 | Linux.aux  |
| -rw-rr     | 1  | mohammadsarrafjoshaghani | staff | 42578 | Aug | 24 | 01:36 | Linux.fdb  |
| -rw-rr     | 1  | mohammadsarrafjoshaghani | staff | 45202 | Aug | 24 | 01:36 | Linux.fls  |

#### Structure of file permissions string

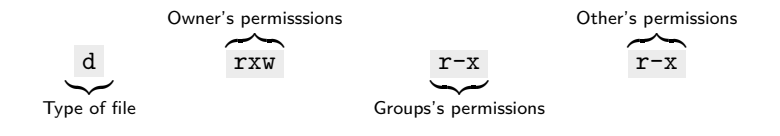

- Types of file: plain file , directory d , and symbolic link 1
- Types of permission: allowed to read r, allowed to write w, and allowed to execute x.

# Change file permissions I

- chmod [mode] <file> ... changes the permission mode of file
  - ◊ chmod [category + operation + permission] file

Table: mode representation table

| category | operation                             | permission |
|----------|---------------------------------------|------------|
| u user   | + add permission                      | r read     |
| g group  | <ul> <li>remove permission</li> </ul> | w write    |
| o other  | = assigns absolute permission         | x execute  |
| a all    |                                       |            |

## change file permission II

- Octal permissions uses a single argument string of 3 digits
- Each digit of this number is a code for each of the 3 permission levels (owner, group, other)

| octal | permission | Significance                 |
|-------|------------|------------------------------|
| 0     |            | No permissions               |
| 1     | -x         | Execute only                 |
| 2     | -w-        | Writable only                |
| 3     | -wx        | Writable and executable      |
| 4     | r-         | Read only                    |
| 5     | r-x        | Readable and executable      |
| 6     | rw-        | Readable and writable        |
| 7     | rwx        | Readable, writable, and exec |

**Q** What does chmod 740 file do?

# Changing file ownership

• chown ... change owner

- chown <user> file ...change ownership of file to <user>
- chown <user>:<group> file ...change owner and group
- ◇ chown -R <user> <directory> ...change a directory's owner recursively

**Q** How to to list users and groups on your machine?

cat /etc/passwd
cat /etc/passwd | cut -d: -f1
cat /etc/group | cut -d: -f1

## How to find a file?

#### find

• find ... recursively examines a directory tree to look for files matching some criteria and then takes action on the selected files

Structure of a find command:

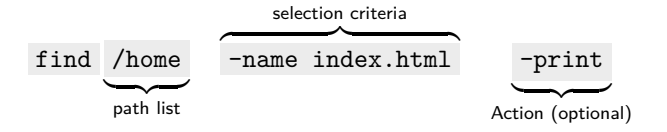

# How to find a file

#### Selection criterion:

| Selection criterion | Selects file                        |
|---------------------|-------------------------------------|
| -type x             | If of type x, where x is f, d, or 1 |
| -perm nnn           | If octal permissions match nnn      |
| -links n            | Having n links                      |
| -user usrname       | If owned by usrname                 |
| -group grpname      | If owned by grpname                 |
| -name filename      | filename                            |
| -iname filename     | Same as above, but case-insensitive |

#### Action

| Action    | Significance                                            |
|-----------|---------------------------------------------------------|
| -print    | Prints selected file to stdout                          |
| -ls       | Executes Is -lids command on selected                   |
| -exec cmd | Executes UNIX command cmd followed by $\{\} \setminus;$ |

#### Find examples

- Find directories in /path/to/search : find /path/to/search/for -type d
- Find files by case-insensitive extension, such as '.jpg', '.JPG' in current directory: find . -iname '\*.jpg'
- Recursively change permissions on files, leave directories alone find ./ -type f -exec chmod 644 {} \;

**Common problem:** when searching in / directory, you encounter lots of Permission denied error. find / -type f -perm 777

There are 2 ways to go around it:

find / -type f -perm 777 2>/dev/null
sudo find / -type f -perm 777
### Wild cards! aka metacharacters

Used for sophisticated pattern matching sequences in several applications in the UNIX operating system (e.g., ls, find, grep, sed, awk, vi, emacs).

- \* ...a string with any length (including zero)
  - ◊ ls \*.txt ...files end in \*.txt
- ? ...a character
  - ◊ 1s ?? displays two character files
- [] ... match any character in a range
  - ◊ ls [aeiou] \* ...display files start with a,e,l,o,u
  - > ls [^a-zA-Z]\* ...a non-alphabetic character
  - $\diamond$  ls[a-f,o-v]\* ... start with a-e and o-v
- {} ... a selection of names or wildcards

◇ cat {1,2}.txt ...shows 1.txt of 2.txt

### Escaping a metacharacter

- What if you want to search on . or remove file named 'chap\*'?
  - $\diamond\,$  Use backslash  $\,\setminus\,$  to escape a metacharacter
  - $\diamond$  \.9 will find all occurences of ".9"
  - $\diamond$  rm chap $\times$  or rm 'chap\*'

# How to use grep?

- grep ... global regular expression print
- grep scans its input for a pattern, and can display the selected pattern, the line numbers, or the filenames where the pattern occures.

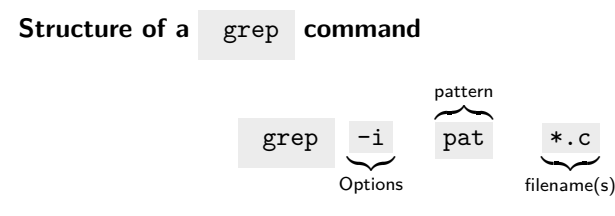

- -i ignore upper/lower cases match
- -n displays line numbers along with lines
- -c displays count of number of occurrences

 ${\bf Q}$  How do I find all files containing specific text?

grep -rnw /path/to/somewhere/ -e 'pattern'

## Comments on grep

 You can use regular expressions in patterns and filenames grep "wo[od,de]house" \*.c

Will print all matches to either woodhouse or wodehouse in all the C program files located in the current directory.

Works well with pipe ( | )

ls /usr/bin | grep gcc

Prints all executables in /usr/local with gcc in the command name.

- Works well with -exec command with find
   Use find to find a file matching some regular expression then use
   grep to look inside the file for an additional pattern.
- see also: the Perl script ack and also fzf

◊ a better grep

Powerful awk and sed

Control jobs and processes

## Job control

- A "process" is a running program
- Find out the current running processes
  - ◊ ps (process status) ... non-interactive
  - ◊ top or htop, or bashtop ...interactive
  - check this linkfor more details on htop
- Interup a running processes
  - ◊ Crtl+d ... terminate input or exit the shell
  - ◊ Crtl+z ... suspend foreground processes
  - ◊ Crtl+c ... kill foreground processes

# Other job control operations

- & ...run at backgorund
- jobs ... show the active processes
- fg ... bring to foreground
- bg ... put to backgournd
- kill ... terminate a process
- kill -15 <pid> ... to kill a process gracefully
- kill -9 <pid> ... to kill a process forcefully

Editors; the very powerful vim

In order to edit files within the terminal, you need to use a text editor.

The choice of text editor is a personal one.

The two most popular text editors are vim and emacs

Figure out which one you like, if either I use vim. Both editors have their own keystrokes for doing basic things like file navigation, inserting, deleting, saving, etc.

Check here for a discussion on vi and emacs learning curves

# The vi/vim editor

#### vi

- The standard UNIX file editor
  - ◊ Originally written by Bill Joy (of Sun Micro systems) when he was a student at Berkeley working on BSD UNIX
- Found by default on every UNIX system
- vim is vi improve
  - ◊ Written by Bram Moolenaar
  - Standard editor on most Linux systems
  - Today vi and vim are usually spoken interchangeably to mean vim
- To edit a file type: vi <file>

### vim modes

- Normal mode
  - $\diamond~$  Move around file
  - $\diamond~$  Copy and paste text
  - $\diamond~$  Search and replace
- Insert mode
  - ◊ Insert text

## Insert mode

#### Enter insert mode from normal mode

| Command | Function                                                                                             |
|---------|----------------------------------------------------------------------------------------------------|
| i       | insert text left of cursor                                                                           |
| a       | append text right of cursor                                                                          |
| Ι       | Insert text at beginning of line                                                                     |
| Α       | Append text to the end of line                                                                       |
| 0       | open new line below current line                                                                     |
| 0       | <b>O</b> pen new line above current line                                                             |
| r       | replace a single character under cursor                                                              |
| R       | Replace all text to the right of cursor (overwriting)                                                |
| S       | replace a single character under cursor and stay in Insert Mode                                      |
| S       | replace a $\boldsymbol{S}\textsc{ingle}$ character under cursor and all other characters in the line |

### Motions in vim

Motions are the keys associated with moving around in Vim

- h , j , k , l ...left, down, up, right
- w , W  $\ldots$  to start of next word or WORD
- b , B ... to start of previous word or WORD
- e , E ... to end of word or WORD
- \$ ... to end of the line
- ^ ... to first word in line
- 0 or | ... to move beginning of the line
- <numb>G or <num>| ...to line num or to column num

# Scrolling normal mode

| Command | Function                  |
|---------|---------------------------|
| Crtl+f  | scrolls full page forward |
| Crtl+b  | scrolls full page back    |
| Crtl+d  | scrolls half page         |
| Crtl+u  | scrolls half page back    |

# Simple text editing normal mode

#### Deleting text

| Command | Function                              |
|---------|---------------------------------------|
| x       | deletes single character under cursor |
| Х       | delete text left of the cursor        |
| dd      | delete entire line                    |

#### Moving text

| Command | Function                                 |
|---------|------------------------------------------|
| р       | puts text to right of cursor             |
| Р       | Puts text to left of cursor              |
| J       | Join the current line with the one below |
| »       | indent line                              |
| *       | de-indent line                           |

### Learn to speak vim!

Using vim is like talking to your editor

Rule 1: operator motion sentences

- Learn some verbs (or operators): v (visual), c (change), d (delete),
   y (yank/copy)
- learn some text subjects (or motions): w (word), s (sentence), p (paragraph), b (block/parentheses), t (tag, works for html)

Speak to the editor in sentences

- d\$ ... delete to end of the line
- yw ....copy till end of the WORD
- cE ... delete till end of the word and go to insert mode

Rule 2: use COM which means [count] operator motion

• 3dw ... delete a word 3 times

#### Learn to speak vim!

Rule 3: speak in more details operator modifier motion

- learn some modifiers: i (inside), a (around), t (till..finds a char), f (find...like till except including the char), / (search..find a string)
- diw (delete inside word) ... delete the current word
- cis (change inside sentence) ... change the current sentence
- ci" (change inside quote) ... change a string inside quotes
- c/foo (change search foo) ... change until next occurrence of 'foo'
- ctX ... change everything from here to the letter
- vap (visual round paragraph) ... visually select this paragraph

**Rule 4:** when an operator is called twice it produce its effects on the entire line

- dd ...delete whole line
- yy ... yank whole line
- cc ... delete whole line and go to insert mode

# Recording a macro!

To enter a macro use: q <letter> <commands> q

The complete process looks like:

- 1. qd start recording to register d
  - ◊ Each register is identified by a letter "a" to "z"
- 2. · · · your complex series of commands
- 3. press q to stop recording
- 4. @d execute your macro
- 5. @@ execute your macro again

# Search and replace

| Command                      | Function                                       |
|------------------------------|------------------------------------------------|
| / <pat></pat>                | searches forward for <pat></pat>               |
| ? <pat></pat>                | searches backward for <pat></pat>              |
| n                            | repeats search in same direction               |
| Ν                            | repeats search in opposite direction           |
| :n1,n2s/ <s1>/<s2></s2></s1> | replaces first occurrence of string or regular |
|                              | expression s1 with string s2 in lines n1 to n2 |
| :%s/find/look/g              | replaces all occurrences of find               |

#### Visual selection

| Command | Function                                      |
|---------|-----------------------------------------------|
| v       | activates character-by-character highlighting |
| V       | activates line-by-line highlighting           |

# Other useful editing commands

| Command       | Function                         |
|---------------|----------------------------------|
| u             | undo last command                |
| U             | undo all changes to line         |
| •             | repeat last command              |
| :ab           | create shortcut                  |
| :ab fb foobar | shortcuts key sequence fb to foo |

## Exit vim

#### Enter **ex** mode with :

| Command |           | Function                              |
|---------|-----------|---------------------------------------|
|         | :w        | saves file and remains in insert mode |
|         | :x or :wq | saves file and quits insert mode      |
|         | :w        | newfile "save as", creates newfile    |
|         | :w!       | as above, but overwrite existing file |
|         | :q        | quits vi/vim                          |
|         | :q!       | quits without making changes          |
|         | :!cmd     | runs shell cmd and returns            |
|         |           |                                       |

#### Tips

- The earlier you get used to navigating with j,k, 1,m, etc. the better. Don't use the arrow keys!
- Customize your settings (again .vimrc) Learn about vim plugins

# Customizing vim

- vim can be tailored by redefining keys or abbreviating frequently used expressions.
- Many preset customizations are available via the :set <command>
  - ◊ Available from ex mode
  - set all lists all available preset settings
  - Setting can be undone by :set no<command>, for example set nonumber
- Some popular :set commands are:
  - ◊ autoindent ... next line starts at previous indent level
  - $\diamond$  showmatch ... shows momentarily a match to a ( or {
  - ◊ ignorecase ...ignores case when searching patterns

# Mapping keyboard keys

- The :map command allows you to map keyboard shortcuts
- Examples:
  - ◊ Lock line marker at the top: map j jzt
  - ◊ To map the g key in Normal mode to save the buffer (i.e., :w) :map g :w<sup>™</sup>M

vim interprets the ^M commands as Enter

- To make key sequences in Insert mode use :map!
- Use :unmap ( unmap! ) to undo key sequence mappings

# The .vimrc file

- Place all commonly used :set commands, keyboard mappings, and abbreviations in a file named .vimrc in ~ directory (create if necessary)
- To start you can download a minimal .vimrc from course website
   vget -0 ~/.vimrc https://msarrafj.github.io/CAAM519-FA21/Files/dotfiles/vimrc\_minimal
- View or download my everyday .vimrc file
   wget -0 ~/.vimrc https://msarrafj.github.io/CAAM519-FA21/Files/dotfiles/vimrc
- or check Vim Bootsrap for easy configuration set-up
- Keep a master copy of your .vimrc file in a Dropbox folder or git repo and symbolically link (ln -s) to it on all your UNIX machines so you always have the most up-to-date version

# vim plugin for extra features

We first need a plugin manager to install and update plugins. I use vim-plug but there are others (pathogen and vundle)

To start using it

• Download plug.vim and put it int the "autoload" directory

```
curl -fLo ~/.vim/autoload/plug.vim --create-dirs \
https://raw.githubusercontent.com/junegunn/vim-plug/master/plug.vim
```

```
    Append the following in ~/.vimrc
```

```
call plug#begin('~/.vim/plugged')
Plug 'preservim/nerdtree'
call plug#end()
```

Install all plugins in ex mode

:PlugInstall

Source .vimrc file

There are some excellent resources on the internet to master vim such as:

- Learn Vimscript the Hard Way for general vim script needs
- Writing Vim Plugins for plugins, specifically

Customizing shells and dot files

# Shell offerings

- How to list available valid shells? (check /etc/shells )
- Two main categories
  - ◊ The Bourne family
    - Bourne (/bin/sh), Kron (/bin/ksh), Bash (/bin/bash), and Zsh (/bin/zsh)
  - ◊ The C Shell (/bin/csh)
    - Tsch (/bin/tcsh)
- Bash and C are the most common
  - ◊ Bash is default on Linux
  - ◊ To list your shell invoke echo \$SHELL

Check this post for more info on different shells

Customizing your .bashrc file can greatly improve your workflow and increase your productivity. The main benefits of configuring the .bashrc file are:

- Permanantly modify Enviroment Variables
- Adding aliases allows you to type command faster
- Adding functions allows to save and return complex codes
- Display useful system information
- Custimomize the Bash prompt (colors, etc)

# Add Env Variables

**Environment** variables are known to the shell and can be used by all programs run by the shell. Three important commands are:

| common env variable | significance                                    |
|---------------------|-------------------------------------------------|
| HOME                | home directory                                  |
| PATH                | list of dir searched by shell to locate command |
| LOGNAME             | login name of user                              |
| TERM                | type of terminal                                |
| PWD                 | absolute pathname of current dir                |
| PS1                 | primary prompt string                           |
| SHELL               | user's login shell                              |

• To add new entries to the existing PATH use the notation:

- PATH=/my/new/path:\$PATH which adds /my/new/path to front of existing PATH
- or: PATH=\$PATH:/my/new/path
   adds /my/new/path behind existing PATH

### **Environment** variables

- which ... shows the command full path (handle different versions?)
- env ... list all environment variables/settings
- Use export VARIABLE=value to set a new env variable

# More on export

Type a=20; this defines a variable a which will be known to all subsequent commands you issue in this shell (but not to a new shell). how to make it accessible to every bash? (use export command)

```
export a=20
echo $a
```

```
/bin/bash #start a new shell
echo $a
exit
```

→ If we want to make our changes permanent, we can add them to our shell startup files. The startup file name will vary based on OS and shell, but for the bash shell, it is ~/.bashrc on Linux or ~/.bash\_profile on MacOS.

### Aliases and functions

• alias <myAlias>='longer command' assigns shorthand names for common commands. Some useful aliases:

```
alias c='clear'
alias h='history 20'
alias ..='cd ..'
alias ...='cd ../..'
```

• Functions are great for more complicated codes

```
function find_largest(){
    du -h -x -- * | sort -r -h | head -20;
}
```

check this page out to get colored bash and this one for more fun scripts

## The initialization scripts

We can set or change the default behavior of the env variables, aliases, etc to persist from *login-to-login* or when a new sub-shell (e.g., /bin/bash ) is launched. We do this with two files

- A login script (also called a profile) which is executed only once.
- One of these three files in this order:
  - ~/.bash\_profile
  - ~/.profile
  - ~/.bash\_login
- A *run command script*, which is executed every time an interactive sub-shell is launched.
  - ~/.bashrc
- $\rightarrow$  Never forget to source the scripts
  - $\diamond$  source  $\sim$ /.bashrc
  - $\diamond$  . ~/.bashrc

# The login script

In your login script:

- Environment variable changes or additions
- Custom shell variables
- Startup messages
- If you make changes to this file, you will have to source it from the current shell or logout and login

 $\diamond$  e.g. source  $\sim /.profie$
# Terminal management

tmux is a very useful terminal multiplexer (similar to GNU screen)

- tmux ...start tmux
- prefix key + 1% or prefix key + " ... split panes vert or horiz
   default prefix is Crt1+b; but some people map it to Crt1+a
- exit ...close a pane
- prefix + c ... create a new windows
- prefix + z ... fullscreen a pane
- prefix + w shows all windows

## session handling with tmux

- tmux 1s ... list all running sessions
- prefix + d ... detach from tmux (process runs in the bg)
- tmux attach -t 0 ... reattach to session "0"
- $\rightarrow$  You can download my  $\sim /. \texttt{tmux.conf}$  from website

wget -0 ~/.tmux.conf https://msarrafj.github.io/CAAM519-FA21/Files/dotfiles/tmux.conf

Talking to other machines and remote access

Shell programming

#### Connect to other machines

• Once you know the username, password, and IP address of the remote computer you can connect to it via SSH:

ssh <username>@<ip-addr>

- To get IP address of a Windows, type ipconfig in **powershell** and for any **\*nix** machine use ifconfig command.
- use -X option for ssh to enable X11 forwarding (access to GUI). It is going to be annoying slow.

# practice ssh

Task Connect to Clear, a Linux cluster available to Rice students for class room purpose <riceID>@ssh.clear.rice.edu Get the number of CPU and CPU model of this machine

**Task** Connect from your host machine to your Ubuntu VM. You may follow theses steps:

- i. get the ip address of your VM machine
- ii. set an unused port to your  $\mathsf{V}\mathsf{M}$
- iii. enable SSH on VM machine by installing openssh-server
- iv. start VM in your terminal

VBoxManage startvm Ubuntu --type headless

v. ssh to your VM

ssh -p 3022 <username>@127.0.0.1

#### read more here

To set up passsword-less SSH login (passwd needed only once) via ssh-keygen command follow this link.

# Data transfer in Linux Systems

• Use scp (Secure Copy) for file and folder transfers to/from a remote server where you have a user account:

scp ./HostFile <username>@<server>:<path/to/file>
scp <username>@<server>:<path/to/file/RemoteFile> .

- first command transfers a HostFile in current dir to remote server at path/to/file directory
- second command transfers RemoteFile in remote server to current directory (i.e. ).
- Use -r option (recursive) if you want to transfer a directory

Archiving/pack/unpack files

Use tar command

1. Create an archive from foo directory

tar -cvf target.tar file1 file2 file3

 $\diamond$  -z compresses the resulting archive with gzip(1)

tar -cvzf target.tar.gz file1 file2 file3

2. Unpacking/extracting a file in verbose mode:

tar -xvzf /path/to/foo.tar.gz
tar -xvzf /path/to/foo.tar.gz -C /path/to/directory

3. List the contents of a tar file:

tar -tvf source.tar.gz

#### practice tar and scp

#### Task

- download "hw1\_materials.tar.gz" from course website
- unpack it
- transfer "us-states.csv" to home directory of your virtual machine

Shell programming

## Write a shell script

- The convention is to use the ".sh" extension
- Can pass command line arguments to the script
- Loop and choice constructs are available
  - $\diamond~$  if  $\ldots$  then  $\ldots$  else  $\ldots$  fi
  - $\diamond$  while ... do ... done
  - $\diamond~$  for  $\ldots$  do  $\ldots$  done
  - Combine above to create powerful tools

# bash scripting: hello world

```
1 #!/bin/bash
2 echo "Hello world"
3
4 # Each command starts on a new line, or after a semicolon:
5 echo 'This is the first line'; echo 'This is the second line'
```

Note: when you create your bash script, you will have to change the "permissions" of it to run, via

chmod +x hello\_world.sh

and for running it you use the command

./hello\_world.sh

### declare variables

- · first line is the shebang which tells the system how to execute the script
- comments start with #
- spaces (unlike indentation) are very important

```
1 #!/usr/bin/env bash
2 # Declaring a variable looks like this:
3 Variable="Some string"
4 # But not like this:
5 Variable = "Some string" # => returns error "command not found"
6 # Nor like this:
7 Variable= 'Some string' # => returns error: "command not found"
8
  # Using the variable:
9
10 echo $Variable # => Some string
   echo "$Variable" # => Some string
11
   echo '$Variable' # => $Variable
12
13
  # Parameter expansion ${ }:
14
   echo ${Variable} # => Some string
15
  # String substitution in variables
16
17 echo ${Variable/Some/A} # => A string
18 # This will substitute the first occurrence of "Some" with "A"
19 echo ${#Variable} # => 11 (which is string length)
```

#### declare arrays

```
1 #! /bin/bash
2 # Declare an array with 6 elements
3 array0=(one two three four five six)
4 # Print first element
5 echo $array # => "one"
6 # Print first element
7 echo ${array[0]} # => "one"
8 # Print all elements
9 echo ${array[0]} # => "one two three four five six"
10 # Print number of elements
11 echo ${#array[@]} # => "6"
12 # Print number of characters in third element
13 echo ${#array[2]} # => "5"
  # Print 2 elements starting from forth
14
   echo ${array[0]:3:2} # => "four five"
15
16
  # Print all elements. Each of them on new line.
17
  for i in "${array0[@]}"; do
18
      echo "$i"
19
20
  done
```

#### built-in variables

• There are some useful built-in variables like

• we can also get access to built-in (or env) variables

```
1 echo "I'm in $(pwd)" # execs `pwd` and interpolates output
2 echo "I'm in $PWD" # interpolates the variable
```

#### more bash

• reading a value from input

```
1 echo "What's your name?"
2 read Name # Note that we didn't need to declare a new variable
3 echo Hello, $Name!
```

**Task** Write a script that reads your first and last name (two variables) from input and print

- 1 START oF FILE
- 2 my name is:
- 3 END oF FILE

## bash conditionals

• There is also conditional execution

- 5 # => Only executed if first command does NOT fail
- To use && and || with if statements, you need multiple pairs of square brackets:

```
1 if [ "$Name" == "Steve" ] && [ "$Age" -eq 15 ]
 then
2
       echo "This will run if $Name is Steve AND $Age is 15."
3
  fi
4
\mathbf{5}
  if [ "$Name" == "Daniya" ] || [ "$Name" == "Zach" ]
6
  then
7
       echo "This will run if $Name is Daniya OR Zach."
8
  fi
9
```

= and == are for string comparisons, -eq is for numeric ones. -eq is in the same family as -lt, -le, -gt, -ge, and -ne

## for loop

• For loops iterate for as many args givens

```
# The contents of $Variable is printed three times.
1
  for Variable in {1..3}
2
3
  do
       echo "$Variable"
4
5
  done
6 # Or write it the "traditional for loop" way:
7 for ((a=1; a <= 3; a++))
  do
8
       echo $a
9
  done
10
```

• They can also be used to act on files..

```
1 # This will run the command `cat` on file1 and file2
2 for Variable in file1 file2
3 do
4     cat "$Variable"
5 done
6 # This will `cat` the output from `ls`.
7 for Output in $(ls)
8 do; cat "$Output"; done
```

## while loop

• While the condition is met keep iterating

```
1 # while loop:
2 while [ true ]
3 do
4 echo "loop body here..."
5 break
6 done
7 # => loop body here...
```

# bash functions

```
# Definition:
1
2 function foo ()
3
       echo "Arguments work just like script arguments: $Q"
4
       echo "And: $1 $2..."
5
       echo "This is a function"
6
      return 0
7
   3
8
   # Call the function `foo` with two arguments, arg1 and arg2:
9
   foo arg1 arg2
10
   # => Arguments work just like script arguments: arg1 arg2
11
  # => And: arg1 arg2...
12
   # => This is a function
13
14
  # or simply
15
   bar ()
16
   Ł
17
       echo "Another way to declare functions!"
18
       return 0
19
20
   # Call the function `bar` with no arguments:
21
   bar # => Another way to declare functions!
22
23
24
   # Calling your function
   foo "My name is" $Name
25
```

#### some gotchas

- never use test as the name of a variable or shell script file
- when using = as an assignment operator, do not put blanks around it
- when using = as a comparison operator, you must put blanks
- when using if [ ] put spaces around the brackets

 $\rightarrow$  see https://devhints.io/bash for bash scripting syntax.

## final example

Task Can you explain what does this program do

```
#! /bin/sh
1
2
   # list names of all files containing given words
   if [ $# -eq 0 ]
3
4
       then
        echo "enter word1 word2 word3 ..."
5
        echo "lists names of files containing all given words"
6
       exit 1
7
8
   fi
   for fyle in *; do
9
       bad=0
10
       for word in $*; do
11
            grep $word $fyle > /dev/null 2> /dev/null
12
           if [ $? -ne 0 ]
13
                then
14
                bad=1
15
                break
16
            fi
17
       done
18
       if [ $bad -eq 0 ] then
19
            echo $fyle
20
       fi
21
   done
22
23
   exit 0
```